## **Juniper Integration Guide**

External guide

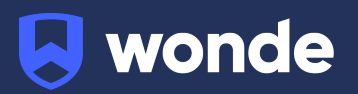

## Juniper external integration guide

To integrate with Wonde and obtain your school ID, please follow the steps below. Once complete, please send your **school ID** to <u>support@wonde.com</u>.

## Instructions

- 1. Log into Juniper and select Manage.
- 2. Select Settings.
- 3. Select Integrations to view the Integrations List as shown below:

| Integrations List                                                                                                    |  |  |  |
|----------------------------------------------------------------------------------------------------|--|--|--|
|                                                                                                    |  |  |  |
| <ul> <li>To provide the relevant company access to your data select "Edit integration", then click "Authorise", choose data, click "Save"</li> <li>Contact the company asking them to connect to Juniper MIS using schoolID</li> <li>If you no longer wish to be connected select "Edit integration" then click "Revoke"</li> </ul> |  |  |  |
|                                                                                                    |  |  |  |
| Wonde API                                                                                                    |  |  |  |
| - Attendances                                                                                                    |  |  |  |
| Attendance Codes                                                                                                    |  |  |  |
| Behaviours                                                                                                    |  |  |  |
| - Classes                                                                                                    |  |  |  |
| - Contacts                                                                                                    |  |  |  |
| <ul> <li>and 15 more</li> </ul>                                                                                                    |  |  |  |
| C Edit integration                                                                                                    |  |  |  |

4. Make a note of the **schoolID** displayed at the top of the page:

| <ul> <li>To provide the relevant company access to your data select "Edit integration", then contact the company asking them to connect to Juniper MIS using schoolID 4</li> <li>If you no longer wish to be connected select "Edit integration" then click "Revoke"</li> </ul> | Make a note of the schoolID | ta, click "Save" |
|----------------------------------------------------------------------------------------------------|-----------------------------|------------------|
|                                                                                                    |                             |                  |

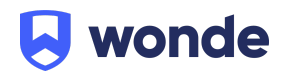

5. Locate the Wonde API integration and select Edit Integration:

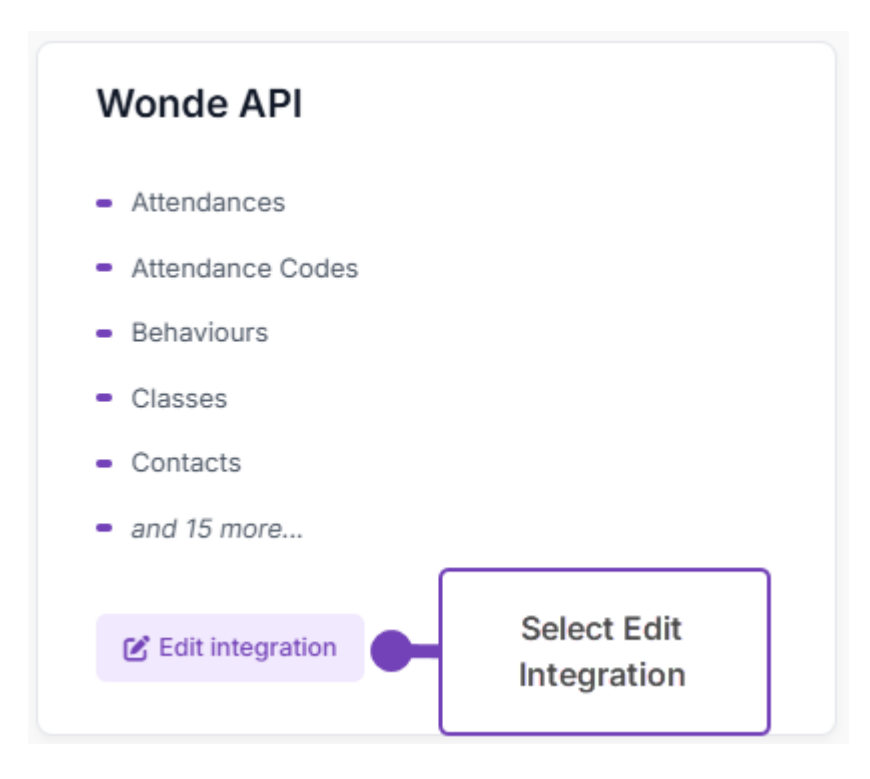

6. From the Edit Integrations window, select Authorise

| Edit Integrations |                   |                       |
|-------------------|-------------------|-----------------------|
| wonde             | https://wonde.com | Authorise Cancel Save |

 Send the schoolID (from Step 4, above) with your School name, DfE number and postcode to <u>support@wonde.com</u>.

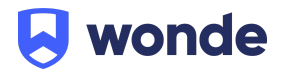

## Outcome

After your integration has been authorised, the data types you want to export can be updated, and access can be revoked if required:

| dit Integrations       |                                      |  |  |  |
|------------------------|--------------------------------------|--|--|--|
| wonde                  | https://wonde.com Revoke Cancel Save |  |  |  |
| Attendances            |                                      |  |  |  |
| Attendance Codes       |                                      |  |  |  |
| Behaviours             |                                      |  |  |  |
| Classes                |                                      |  |  |  |
| Contacts               |                                      |  |  |  |
| Doctors                |                                      |  |  |  |
| Employee Absences      |                                      |  |  |  |
| Employees              |                                      |  |  |  |
| Exclusions             |                                      |  |  |  |
| Groups                 |                                      |  |  |  |
| Medical Conditions     |                                      |  |  |  |
| Medical Events         |                                      |  |  |  |
| Photos                 |                                      |  |  |  |
| Pre-admission Students |                                      |  |  |  |
| Student Leavers        |                                      |  |  |  |
| Students               |                                      |  |  |  |
| Subjects               |                                      |  |  |  |
| Counts                 |                                      |  |  |  |
| Deletions              |                                      |  |  |  |

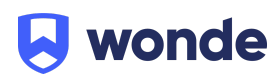